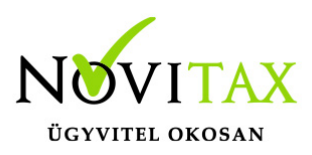

#### Szállítási melléklet a számlázó programban

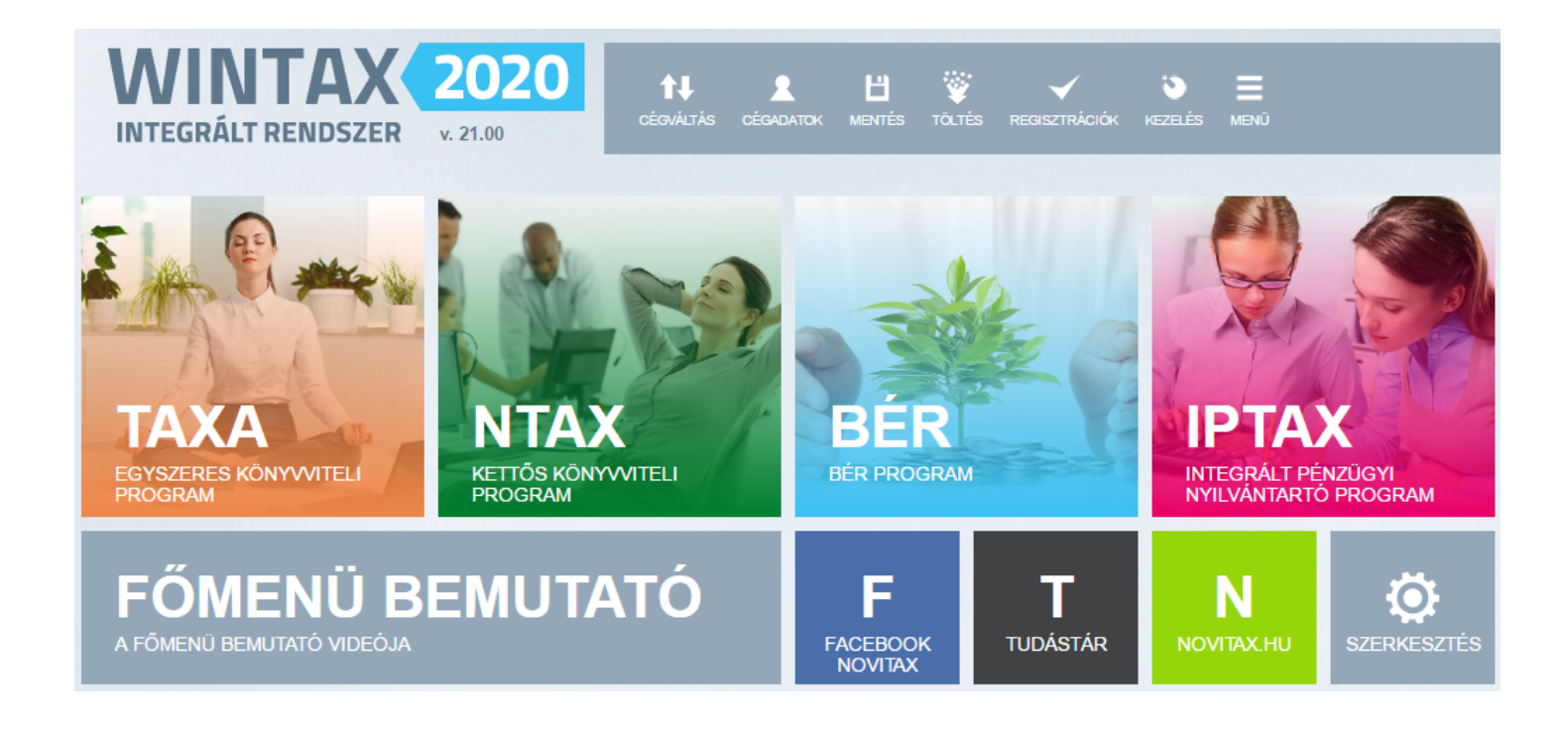

Számla rögzítésekor lehetőség van a Szállítási melléklet adatok megadására. A megadott adatokkal a program a számla után egy Szállítási mellékletet is képes nyomtatni. A funkció elérhető a WINTAX, IPTAX, RAXLA-S, RAXLA-D és RAXLA-E modulokban.

A Szállítási melleklet nem Szállítólevél típusú bizonylatként tárolódik az adatbázisban, tehát csak egyszeri mellékeltként nyomtatható a számla mellett.

#### Szállítási melléklet készítése

Számlák, bizonylatok / Számlák, bizonylatok készítése

A Szállítási mellékletet Számla rögzítésével együtt lehet készíteni. A Számlafejben a *Típus* és *Partner* adatok kiválasztása után az Egyéb funkciók lapon a *Shift + F4 - Szállítási melléklet* 

#### www.novitax.hu

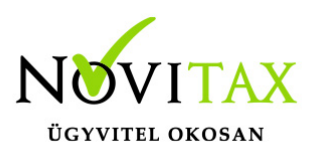

gombbal lehet megnyitni a Szállítási melléklet adatlapot.

| Szla2020 - Novitax                                                                                                    | demo cég ( 33333333242 ) Ada | datfelvitel |                     |            |             |                |        |           |            |   |  |  | × |
|----------------------------------------------------------------------------------------------------|------------------------------|-------------|---------------------|------------|-------------|----------------|--------|-----------|------------|---|--|--|---|
| Fő adatok                                                                                                    | Alapadatok Egyéb             | adatok T    | ovábbi adatok Egyél | o funkciół | 1           |                |        |           |            |   |  |  |   |
| Tipus                                                                                                    | KI • Bizonyl                 | /latszám    |                     | • N        | Eredeti.biz |                |        | Kelt.     | 2020.01.21 |   |  |  |   |
| Partner                                                                                                    | Első partner                 |             |                     | • :        | Partner kód | 1              |        | Telj.     | 2020.01.21 | ] |  |  |   |
| 1111                                                                                                    | Budapest                     |             | Alma utca 65        |            | P. adószám  | 5555555241     | Q,     | Esed.     | 2020.01.31 | ] |  |  |   |
| Fiz.mód                                                                                                    | AT ~                         |             | P.adó.mód           | 0 - No     | rmál ~      | Pénzf. elsz.   |        | Sz.telj   | 2020.01.21 | ] |  |  |   |
| Megj.                                                                                                    |                              | • 2         |                     |            |             | Árfolyam válas | sztása | Áfa telj. | 2020.01.21 | ] |  |  |   |
| Shift+F2 - Költségfelosztás Shift+F4 - Szállítási melléklet Shift+F6 - Munkalap adatok   Shift+F3 - Bizonylat kapcsolás Shift+F5 - Járulékos költségek |                              |             |                     |            |             |                |        |           |            |   |  |  |   |
| Számlasz                                                                                                    | öveg Módosítá:               | ás Sa       | ztornózás Fej mó    | odosítás   | Dátumok/Ös  | sszegek        |        | ✓ ОК      | X Mégsem   |   |  |  |   |
| Sz                                                                                                    | ámlafej                      |             |                     |            |             |                |        |           |            |   |  |  |   |

A Szállítási melléklet adatok kitöltésekor opconálisan választható az UTAK modulban rögzített jármű, de UTAK modul használata nélkül is beírható a rendszám.

Az EKAER szám helyességét a program ellenőrzi.

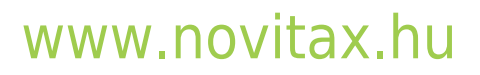

1105 Budapest, Gitár utca 4. | Tel.: (+36 1) 263-2363 | E-mail: novitax@novitax.hu

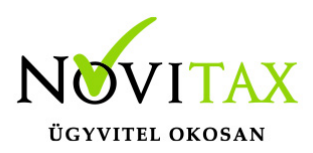

| Szállítási melléklet       |                |                                         |                 |           |                     | ×          |  |  |  |  |
|----------------------------|----------------|-----------------------------------------|-----------------|-----------|---------------------|------------|--|--|--|--|
| Bizonylat-, sza            | állítás- és sz | erződésadatok                           |                 |           |                     |            |  |  |  |  |
| Bizonylat                  | KI 🔹 I         |                                         | \$              | Sors      | zám                 |            |  |  |  |  |
| Szállítás                  | 2020.01.21     | Rendszám                                | AAA-111         | * FKAF    | R szám EKA          | AERSZÁM    |  |  |  |  |
| Baktárkód                  | 5 +            |                                         | Szerződésszám   | SZERZŐDÉ  | SSZAM               |            |  |  |  |  |
| Kisérő okmár               | ov száma       | KISÉRŐO                                 | KMÁNYSZÁM       | Kisérő    | okmány kelte        | 2020.01.02 |  |  |  |  |
| Equez kicóró               | ly 520110      | EGYSZ.KI                                | ISÉRŐOKMÁNYSZÁM | Equez     | kís okm kolto       | 2020.01.03 |  |  |  |  |
| Egysz. kiserő okmany szama |                |                                         |                 |           |                     |            |  |  |  |  |
| Sulyadatok                 | 5              | 5.00                                    | 6.00 _          |           | 7.00 T              | ONNA +     |  |  |  |  |
| Bruttó Nettó Tára Tára     |                |                                         |                 |           |                     |            |  |  |  |  |
| Egyéb adatok               | <b>΄</b>       |                                         |                 |           |                     |            |  |  |  |  |
| Partner 1                  |                | Első partr                              | Első partner    |           |                     |            |  |  |  |  |
| Mérlegjegyek               |                | MÉGLEGJEGYEK Vámokmány kelte 2020.01.03 |                 |           |                     |            |  |  |  |  |
| Vámokmány száma            |                | /ÁMOKMÁNYSZÁM                           | Vámokr          | mány neve | y neve VÁMOKMÁNYNÉV |            |  |  |  |  |
| Vámellenörzés 20           |                | 2020.01.04 11                           | :11:11 Vámhat   | 2020.01.0 | 5 12:12:12          |            |  |  |  |  |
|                            |                |                                         |                 |           |                     |            |  |  |  |  |
|                            |                |                                         | ✓ OK X Mé       | gsem      |                     |            |  |  |  |  |
| Szállítási m               | nelléklet a    | datok megadás                           | a               |           |                     |            |  |  |  |  |

Nyomtatási kép

A Számla nyomtatása után a szoftver a Szállítási mellékletet is a nyomtatóra küldi. Természetesen a Szállítási melléklet is megjeleníthető a Nyomtatási kép lehetőséggel még a számla tárolása előtt.

#### www.novitax.hu

1105 Budapest, Gitár utca 4. | Tel.: (+36 1) 263-2363 | E-mail: novitax@novitax.hu

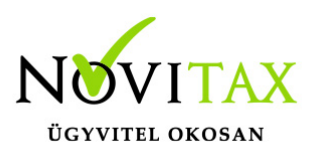

|                                                   | Szállítási      | melléklet                                     |                           |  |  |
|---------------------------------------------------|-----------------|-----------------------------------------------|---------------------------|--|--|
| Novitax demo cég<br>01111 Budapest<br>Fő udvar 14 |                 | Első partner<br>1111 Budapest<br>Alma utca 65 |                           |  |  |
| Szállítási melléklet sorszáma                     | Bizonyla        | t száma                                       | EKAER szám                |  |  |
| 1                                                 | KI20/0          | )0013                                         | <del>¢1%42\$%%%%%%%</del> |  |  |
| Szállító jármű forgalmi rendszáma                 | Szerződ         | és szám                                       | Raktárszám                |  |  |
| AAA-111                                           | SZERZŐD         | )ÉSSZAM                                       | 5                         |  |  |
| Bruttó súly                                       | Tára súly       |                                               | Nettó súly                |  |  |
| 5 TONNA                                           | 7 TONNA         |                                               | 6 TONNA                   |  |  |
| Mérlegjegy szám(ok): MÉGLEGJEGYE                  | <               |                                               |                           |  |  |
| Vámokmány száma                                   | Vámokmány megne | ámokmány megnevezés                           |                           |  |  |
| VÁMOKMÁNYSZÁM                                     | VÁMOKMÁNYNÉV    | ÁMOKMÁNYNÉV                                   |                           |  |  |
| Vámhatósági ellenőrzés id                         | őpontja         | Vámhatáron való kilépés időpontja             |                           |  |  |
| 2020.01.04 11:11:1                                | 1               | 2020.01.05 12:12:12                           |                           |  |  |

Szállítási melléklet példa

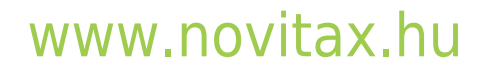